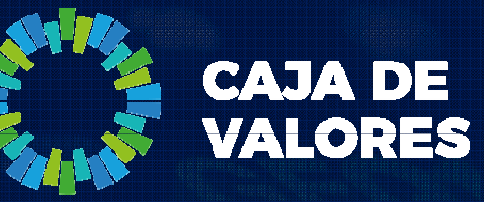

#### **Epyme – Manual del Usuario** Módulo registro del Depositante

Marzo 2020

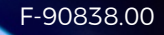

La adhesión de un usuario se realiza completando un formulario con los datos de la empresa y los datos del usuario que será el primer administrador de la misma.

- 1. Ingresar al sistema desde la página institucional de Caja de Valores o el siguiente Link: https://epyme.cajadevalores.com.ar/
- 2. Ir a la opción "Registrar Nuevo Participante"

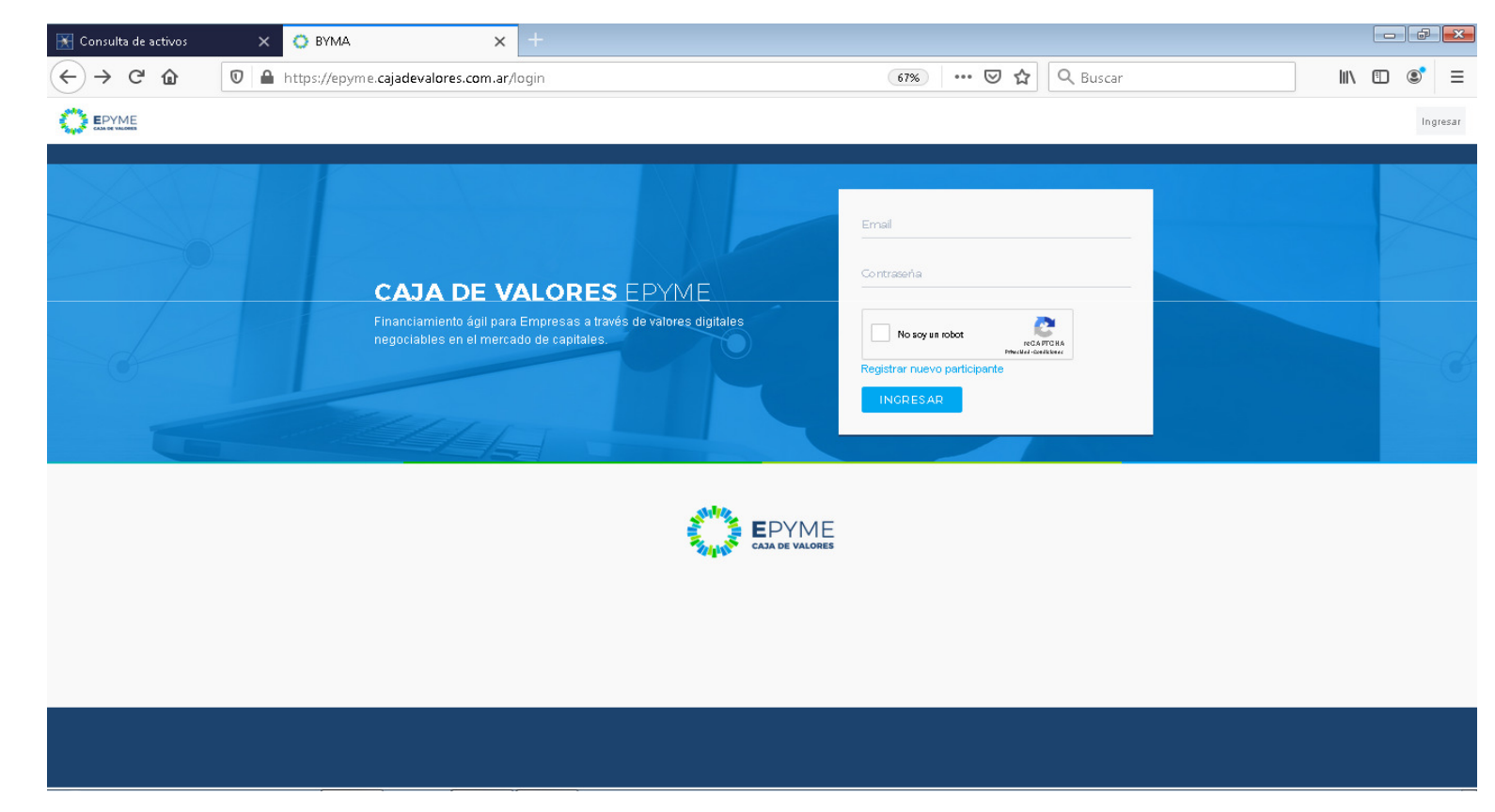

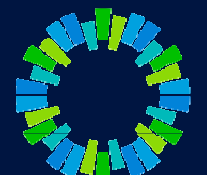

3. Seleccionar la opción "Registro de Depositante"

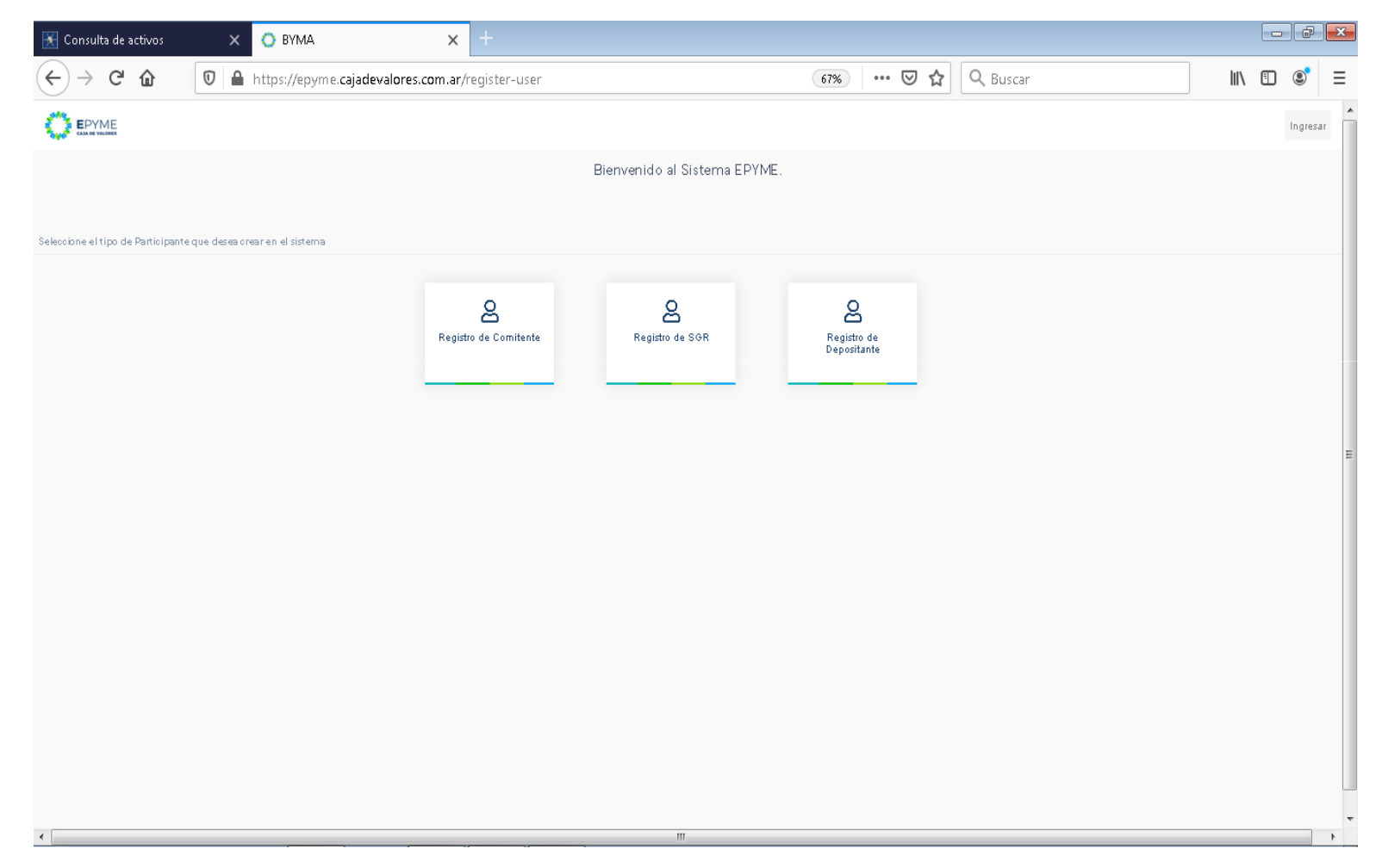

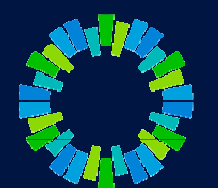

- 4. Completar todos los datos solicitados y seleccionar "Siguiente"
- 5. A continuación completar los datos del usuario administrador (primer usuario que se registrará en el sistema y que luego de la habilitación definitiva podrá registrar nuevos usuarios y esquemas de firmas). Seleccionar "Siguiente"

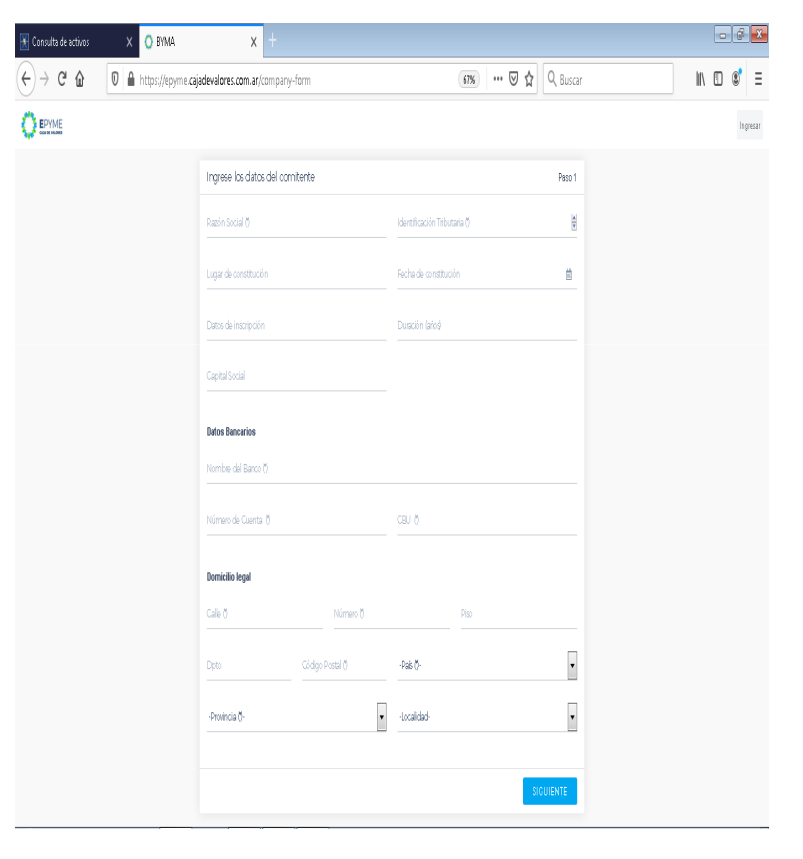

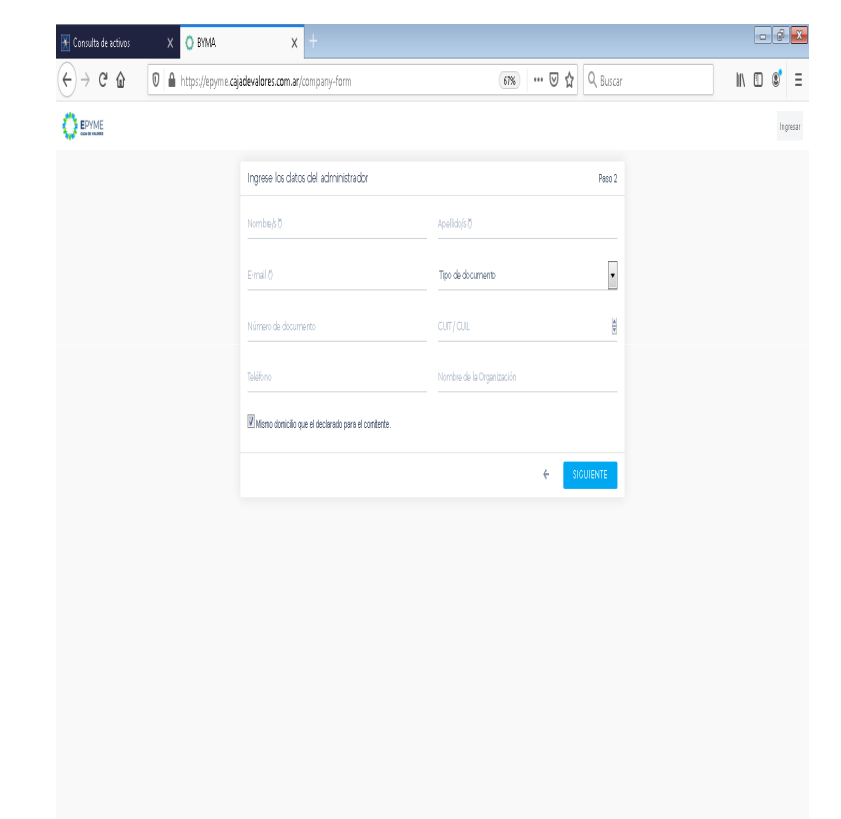

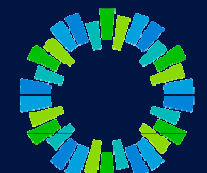

- 6. Registrar una contraseña y seleccionar "Guardar".
- 7. A continuación se mostrará la pantalla de notificación por el envío de una mail para confirmar el acceso

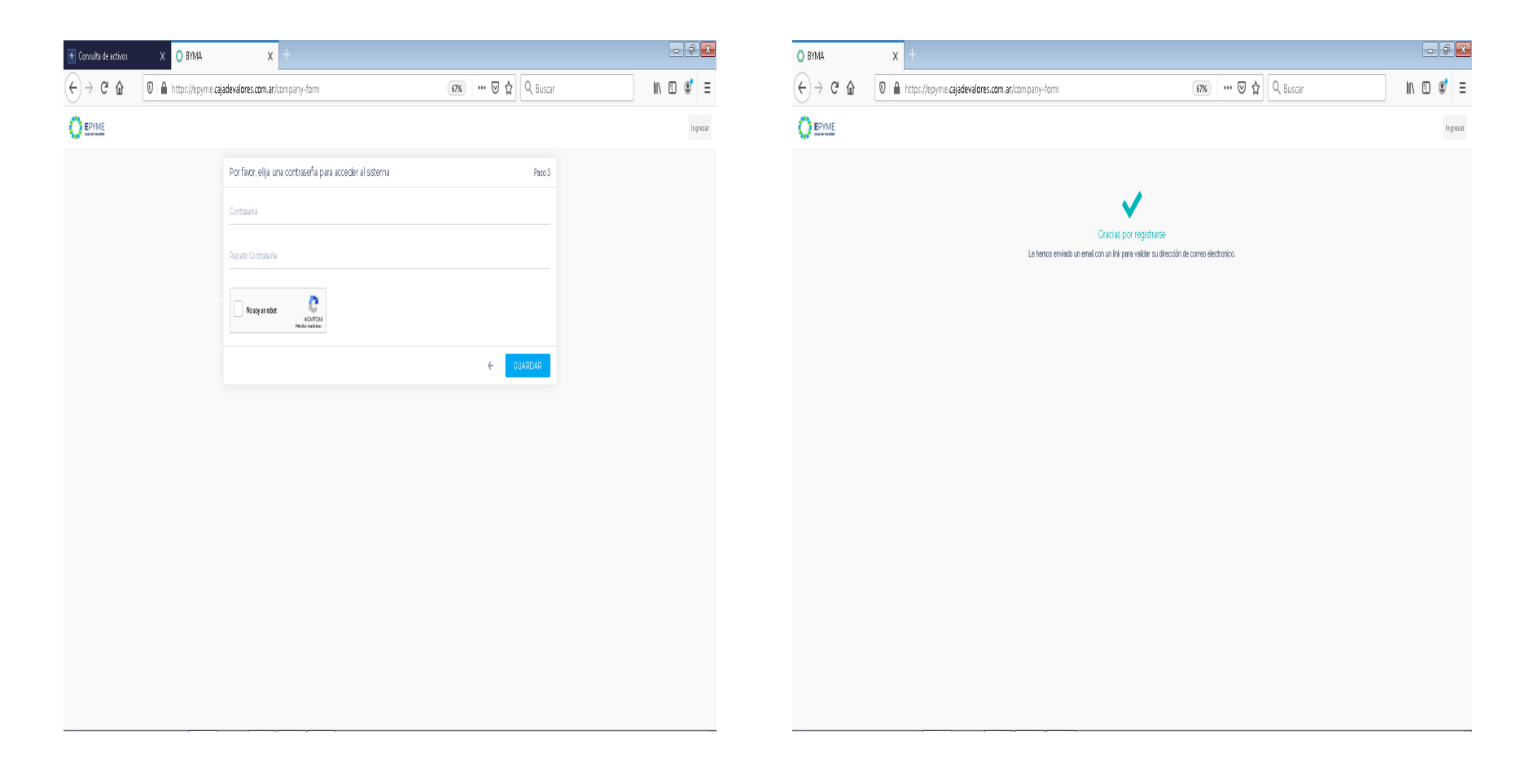

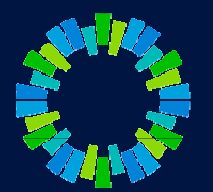

El usuario administrador recibe un email con un link para activar su cuenta.

- 8. Abrir el link en su navegador e ingresar con su email y la contraseña definida anteriormente.
- 9. Al ingresar con sus credenciales, seleccionar "Legajos Depositante"

| 🛛 Vista de Colas - Ticket - OTRS::ITS 🗙 🝳 rx186.cajval.sba.com.ar;8181/hai 🗙 🚫 BYMA | × 🔘 BYMA                     | × +                                                   |                | -                                            |
|-------------------------------------------------------------------------------------|------------------------------|-------------------------------------------------------|----------------|----------------------------------------------|
|                                                                                     |                              |                                                       | 🚥 🖾 🗘 Buscar   | 👱 III\ 🖸                                     |
| 🖁 Más visitados 🛛 Primeros pasos 🕧 ACCION POINT 🛛 🍯 Buenos Aires Ciudad             |                              |                                                       |                |                                              |
|                                                                                     |                              |                                                       | 🗘 Notific      | aciones 🛛 🙎 acasalla+epyme2@gmail.com 👻 Menu |
| ** ·····                                                                            |                              |                                                       |                |                                              |
|                                                                                     |                              | Pienvenide al Sistema EDVME                           |                |                                              |
|                                                                                     | Por favo                     | precesitamos que complete su adhesión al sistema      |                |                                              |
|                                                                                     | Haga clic on ol botón "Logo  | sios Depositante" y a continuación en el botón NUEV/a |                |                                              |
|                                                                                     | Taga circ en el botori. Lega |                                                       | Theseningsion. |                                              |
|                                                                                     |                              | Muchas Gracias.                                       |                |                                              |
|                                                                                     |                              |                                                       |                |                                              |
|                                                                                     |                              |                                                       |                |                                              |
|                                                                                     |                              |                                                       |                |                                              |
| inanciación                                                                         |                              |                                                       |                |                                              |
|                                                                                     |                              |                                                       |                |                                              |
| Presentaciones                                                                      |                              |                                                       |                |                                              |
|                                                                                     |                              |                                                       |                |                                              |
|                                                                                     |                              |                                                       |                |                                              |
|                                                                                     |                              | Legajos Depositante                                   |                |                                              |
|                                                                                     |                              |                                                       |                |                                              |
|                                                                                     |                              |                                                       |                |                                              |
|                                                                                     |                              |                                                       |                |                                              |
|                                                                                     |                              |                                                       |                |                                              |
|                                                                                     |                              |                                                       |                |                                              |
|                                                                                     |                              |                                                       |                |                                              |
|                                                                                     |                              |                                                       |                |                                              |
|                                                                                     |                              |                                                       |                |                                              |
|                                                                                     |                              |                                                       |                |                                              |
|                                                                                     |                              |                                                       |                |                                              |

[Stat] 🥝 📋 💽 💽 🕑 🥥 💽 💽 💽 🔊

#### 10. Seleccionar "Nueva Presentación"

| 🔿 CVSA - Legajos Digitales 🗙 🔆 10475975 - Vista detallada - Tickei 🗙 🔣 Conectar 🗙 🕻 | BYMA × +                          |                                                     |
|-------------------------------------------------------------------------------------|-----------------------------------|-----------------------------------------------------|
| ← → C ŵ 🛛 A https://epyme-qa.bymadata.com.ar/home                                   | (                                 | ☑ ☆ Q. Buscar 👱 🔟 🗊 🕥 🚍                             |
| 🌣 Más visitados 🧶 Primeros pasos 🝈 ACCION POINT 💊 Buenos Aires Ciudad               |                                   |                                                     |
|                                                                                     |                                   | 유 Notificaciones 👩 온 acasaila+cvsa@gmail.com 👻 Menu |
| ← Legajos COMITENTE                                                                 | Denominación -Estado- FILTRAR Y X | + NUEVA PRESENTACIÓN                                |
| Recuperando presentaciones                                                          |                                   |                                                     |

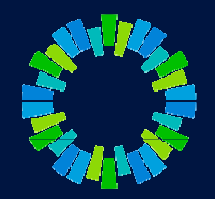

#### 🌆 🖓 😂 😒 😒 💕 🖉 🔊

- 11. Descargar "Modelo de Nota de Adhesión"
- 12. Completar con los datos del usuario administrador
- 13. Firmar y digitalizar

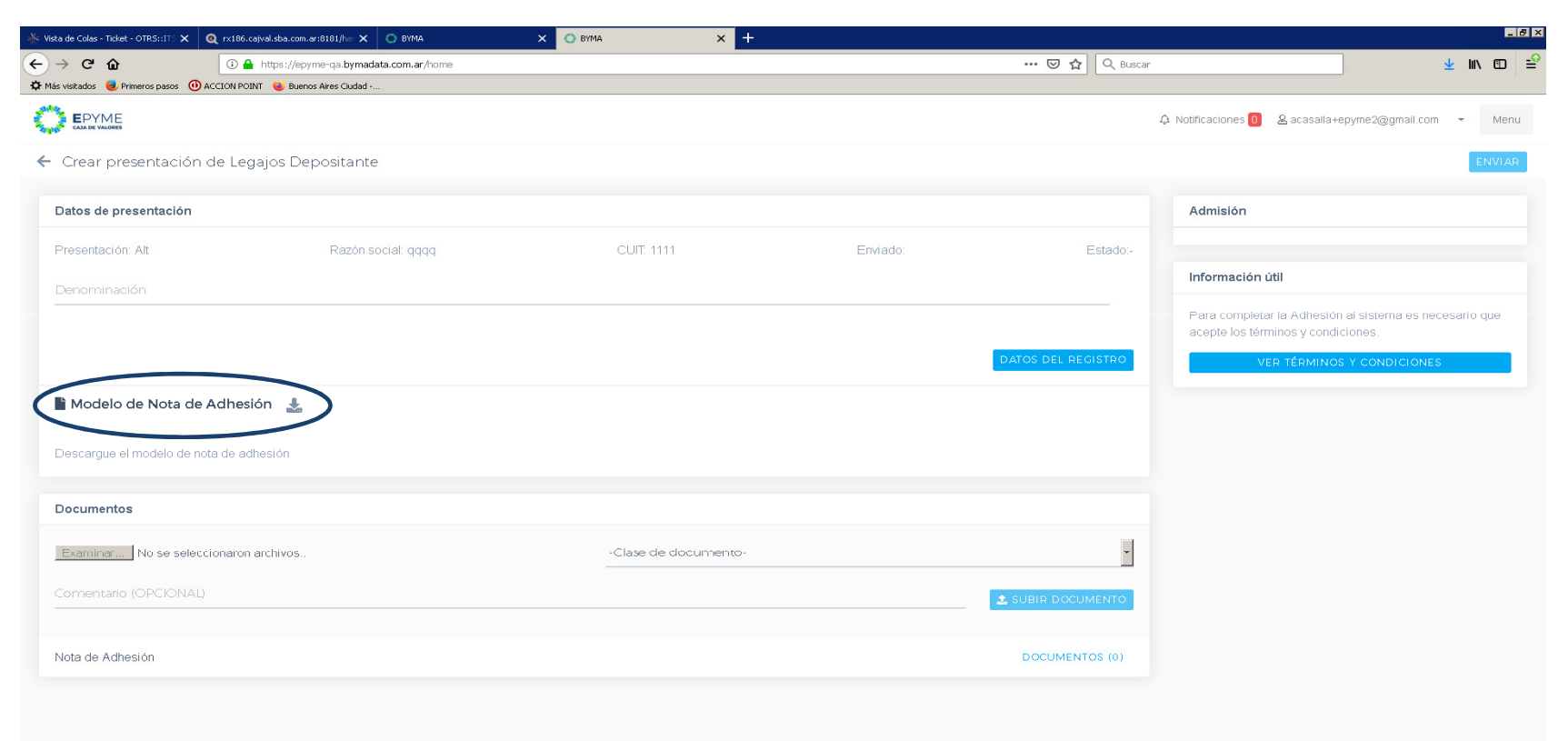

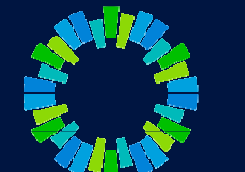

🏞 Start 🥝 🚞 💽 📀 🍯 🥥 🖻 💁 🕅

ES 🖨 👘 🕦 07:06 p.m. 🛌

- 14. Seleccionar "Subir documento" y buscar el archivo digitalizado (Nota de adhesión).
- 15. Completar clase de documento y agregar un comentario (opcional).

| 🔆 Vista de Colas - Ticket - OTRS::ITS 🗙 🍳 r | rx186.cajval.sba.com.ar:8181/her 🗙 🚫 BYMA            | х 📀 вума 🛛 🗙 🕂       |          |                    | _ <u>-</u> 8 >                                                                               |
|---------------------------------------------|------------------------------------------------------|----------------------|----------|--------------------|----------------------------------------------------------------------------------------------|
| <) → ℃ ŵ                                    | 🛈 🔒 https://epyme-qa.bymadata.com.ar/filings/94/edit | 93/88                |          | 🕑 🏠 🔍 Buscar       | ± II\ ₪ =°                                                                                   |
| 🌣 Más visitados 🛛 Primeros pasos 🕕 ACCI     | ON POINT 🛛 🍯 Buenos Aires Ciudad                     |                      |          |                    |                                                                                              |
|                                             |                                                      |                      |          | Ģ Ν                | Notificaciones 0 & acasalla+epyme2@gmail.com - Menu                                          |
| ← Detalle de la presenta                    | ción Legajos Depositante                             |                      |          |                    | ENVIAR FIRMAR (1)                                                                            |
| Datos de presentación                       |                                                      |                      |          |                    | Admisión                                                                                     |
| Presentación: Alt                           | Razón social: qqqq                                   | CUIT: 1111           | Enviado: | Estado: BORRADOR   |                                                                                              |
| Denominación:                               |                                                      |                      |          |                    | Información útil                                                                             |
|                                             |                                                      |                      |          |                    | Para completar la Adhesión al sistema es necesario que<br>acepte los términos y condiciones. |
|                                             |                                                      |                      |          | DAIOS DEL REGISTRO | VER TÉRMINOS Y CONDICIONES                                                                   |
| 🖺 Modelo de Nota de Ad                      | lhesión 🕹                                            |                      |          |                    |                                                                                              |
| Descargue el modelo de nota o               | de adhesión                                          |                      |          |                    |                                                                                              |
| Documentos                                  |                                                      |                      |          |                    |                                                                                              |
| Examinar No se seleccion                    | aron archivos                                        | -Clase de documento- |          |                    |                                                                                              |
| Comentario (OPCIONAL)                       |                                                      |                      |          |                    |                                                                                              |
|                                             |                                                      |                      |          |                    |                                                                                              |
| Nota de Adhesión                            |                                                      |                      |          | DOCUMENTOS (1)     |                                                                                              |
|                                             |                                                      |                      |          |                    |                                                                                              |
|                                             |                                                      |                      |          |                    |                                                                                              |
|                                             |                                                      |                      |          |                    |                                                                                              |

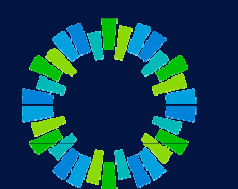

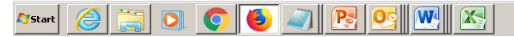

- 16. Seleccionar "Firmar".
- 17. Al desplegarse la ventana de firma, tildar "Acepto los términos y condiciones" e ingresar contraseña. Seleccionar "Firmar"

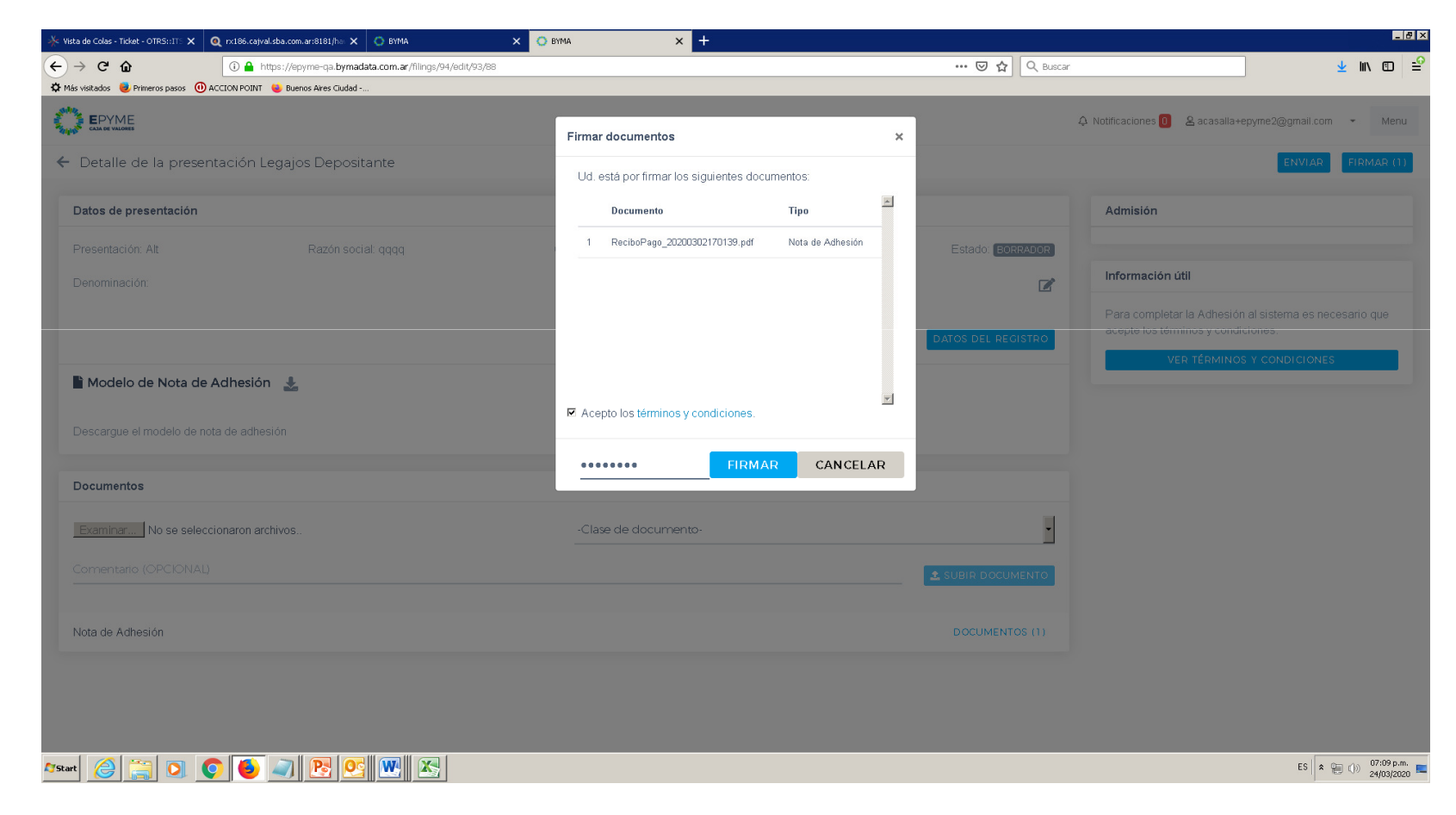

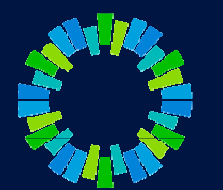

18. Se mostrará la siguiente pantalla y deberá esperar que Caja de Valore SA autorice la registración del Depositante

| 📀 CYSA - Legajos Digitales 🗙 🧍 10475975 - Vista detallada - Tickei 🗙 🔣 Conectar 🗙 | O BYMA(1) × +               |              | - 8 ×                                               |
|-----------------------------------------------------------------------------------|-----------------------------|--------------|-----------------------------------------------------|
| ← → C ŵ 0 ≜ https://epyme-qa.bymadata.com.ar/filings/1                            |                             | 🗵 🏠 🔍 Buscar | ± II\ ₪ ©° =                                        |
| 🌣 Más vísitados 🧶 Primeros pasos 🕕 ACCION POINT 👟 Buenos Aires Ciudad             |                             |              |                                                     |
| EPYME                                                                             | Envio de presentación       | ×            | A Notificaciones 🚹 🙎 acasaila+cvsa@gmail.com 🔹 Menu |
| ← Legajos COMITENTE                                                               | La Presentación fue ENVIADA |              | + NUEVA PRESENTACIÓN                                |
| Recuperando presentaciones                                                        |                             | ACEPTAR      |                                                     |
|                                                                                   |                             |              |                                                     |
|                                                                                   |                             |              |                                                     |
|                                                                                   |                             |              |                                                     |
|                                                                                   |                             |              |                                                     |
|                                                                                   |                             |              |                                                     |
|                                                                                   |                             |              |                                                     |
|                                                                                   |                             |              |                                                     |
|                                                                                   |                             |              |                                                     |
|                                                                                   |                             |              |                                                     |
|                                                                                   |                             |              | rs 🔒 👝 — — — — — — — — — — — — — — — — — —          |
| Astart 🥃 🔄 💟 🖄 🗠 🔍 🔍 💟 🛁                                                          |                             |              | ES 🛛 🛪 👾 🕼 04/01/2020 🖿                             |

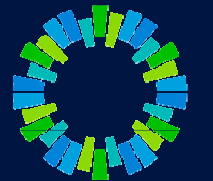

19. Una vez realizada la aprobación por parte de CVSA, recibirá un correo de notificación. A partir de ese momento, desde el menú podrá acceder a la pantalla "Administración del sistema"

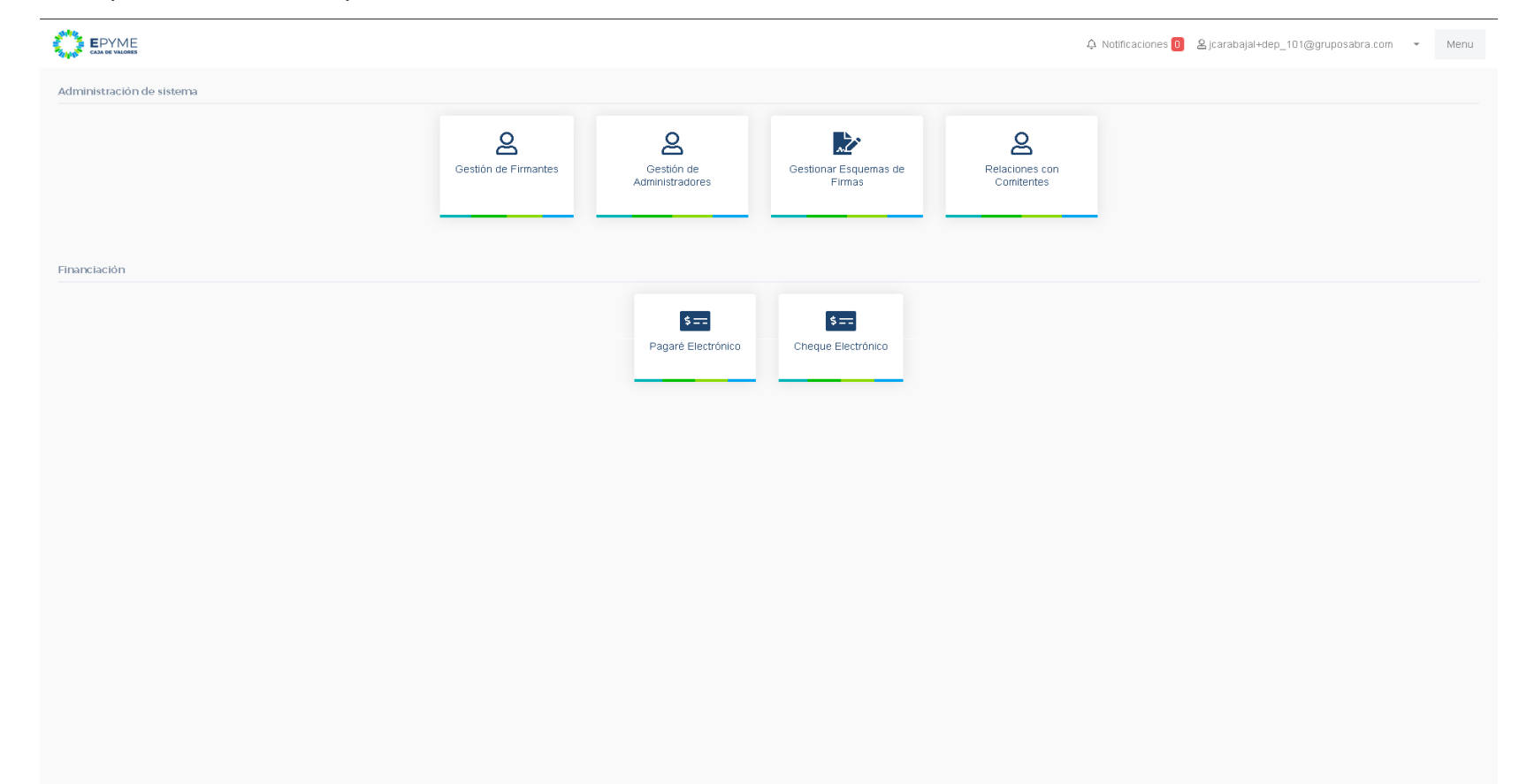

20. Si se selecciona la opción "Gestión de Firmantes" podrá registrar nuevos usuarios, seleccionando la opción "Nuevo Usuario"

| 🚫 CVSA - Legajos Digitales        | 🗙 🔺 10475975 - Vista detailada - Tickel 🗙 💽 Conec | ctar X O BYMA(1) X             | +                                                   |
|-----------------------------------|---------------------------------------------------|--------------------------------|-----------------------------------------------------|
| ← → ♂ ŵ                           | 🔽 🔒 https://epyme-qa.bymadata.com.a               | ar/company-signer/list         | 🖸 🏠 Ruscar 👱 🕪 🖽 🗰 🖉                                |
| 🌣 Más visitados 🛛 💩 Primeros paso | s 🔞 ACCION POINT 💊 Buenos Aires Ciudad            |                                |                                                     |
|                                   |                                                   |                                | A Notificaciones 1 & acasalia+cvsa@gmail.com - Menu |
| ← Usuarios                        |                                                   |                                | + NUEVO USUARIO                                     |
|                                   |                                                   |                                |                                                     |
| Nombre                            | Apellido                                          | Email                          | Estado                                              |
| firmante                          | cvsa                                              | acasalla+firmantecv1@gmail.com | ß                                                   |
|                                   |                                                   |                                |                                                     |

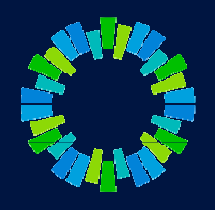

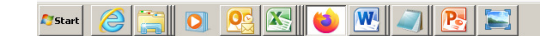

ES 客 🍋 🕕 05:32 p.m.

21. Ingresar los datos del nuevo usuario y seleccionar "Guardar" (a cada usuario registrado le llegará una notificación por mail a fin de validar su correo y activar su usuario en el sistema)

| 🔿 CVSA - Legajos Digitales 🛛 🗙 🚽     | 🔆 10475975 - Vista detallada - Ticket 🗙 🛛 💽 Conectar | × O BYMA(1)             | × +    |                  |                  |                                  | _ 8 × |
|--------------------------------------|------------------------------------------------------|-------------------------|--------|------------------|------------------|----------------------------------|-------|
| ← → ♂ ŵ                              | 🛛 🔒 https://epyme-qa.bymadata.com.ar/comp            | any-signer/update?id=22 |        | ··· 🛛 🕁 🔾        | 2, Buscar        | ⊻ II\ Œ ©                        | ! ≡   |
| 🛱 Más visitados 😻 Primeros pasos 🕕 A | CCION POINT 🛛 🍯 Buenos Aires Ciudad                  |                         |        |                  |                  |                                  |       |
|                                      |                                                      |                         |        |                  | A Notificaciones | 1 & acasalla+cvsa@gmail.com • Mi | enu   |
| ← Usuarios                           |                                                      |                         |        |                  |                  |                                  |       |
|                                      | Alta Nuevo U                                         | Isuario                 |        |                  |                  |                                  |       |
|                                      | firmante 2                                           |                         | cvsa — |                  |                  |                                  |       |
|                                      | acasalla+firman<br>                                  | tecv2@gmail.com         |        |                  |                  |                                  |       |
|                                      |                                                      |                         |        | CANCELAR GUARDAR | ELIMINAR         |                                  |       |

#### 🍂 Stort 🧷 📜 🖸 🥸 🐼 📦 🕨 🥥 📴 😂

- 22. Una vez registrados la totalidad de los usuarios que correspondan, en el menú "Administración del sistema", seleccionar "Gestionar esquemas de firmas"
- 23. En la pantalla que se despliega, seleccionar "Nuevo Grupo"

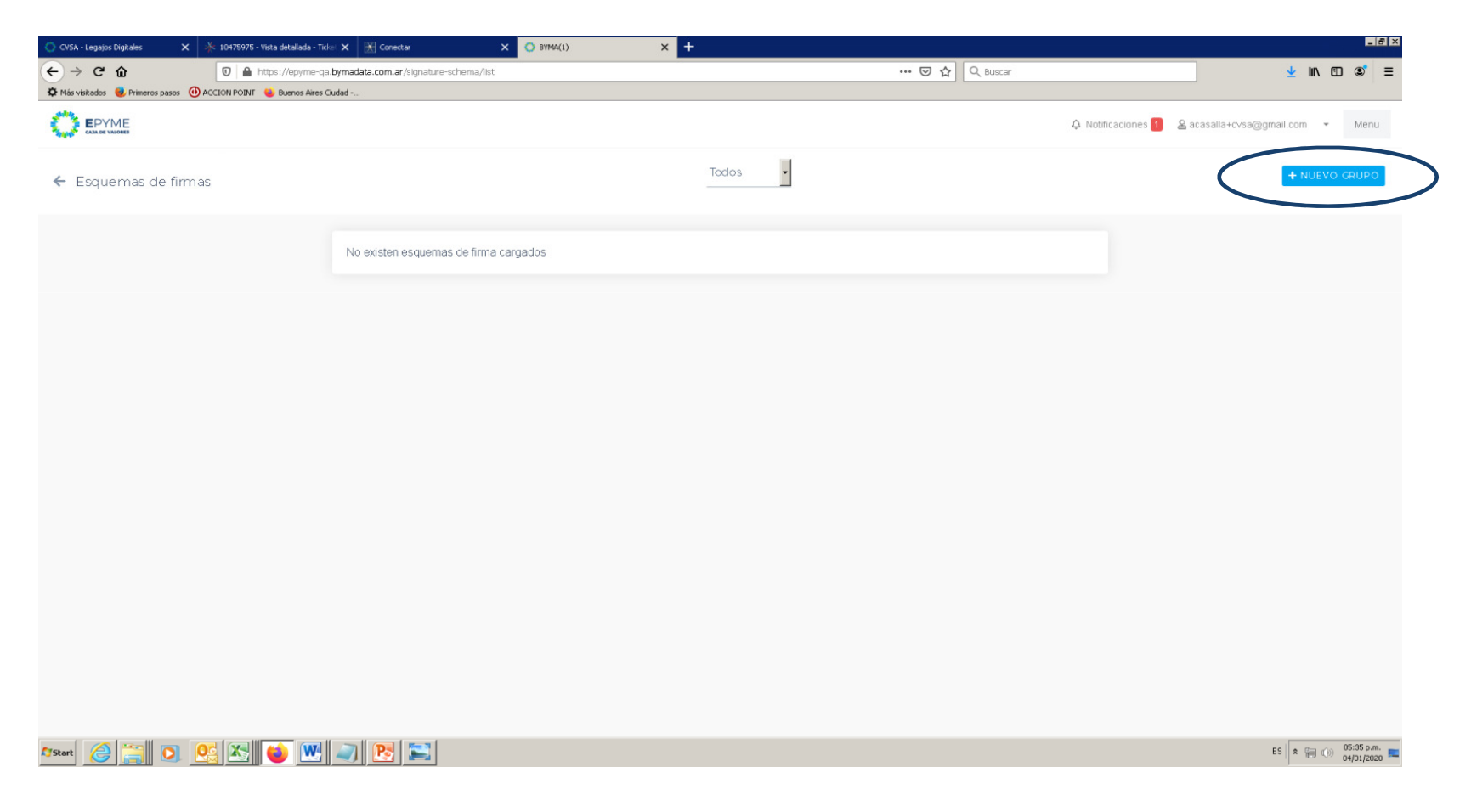

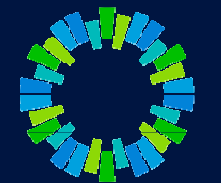

24. Completar el esquema de firmas conforme el registro vigente en Caja de Valores. Al finalizar, seleccionar "Guardar"25. Se le solicitará al usuario administrador que firme el esquema de firmas con su contraseña

| 🚫 CVSA - Legajos Digitales 🛛 🗙 🗙   | 🔆 10475975 - Vista detallada - Ticke: 🗲 | K Conectar X                          | O BYMA(1) X     | +:           |              |                                 |                                  |
|------------------------------------|-----------------------------------------|---------------------------------------|-----------------|--------------|--------------|---------------------------------|----------------------------------|
| ← → ♂ ŵ                            | 🗊 🔒 https://epyme-qa.byn                | nadata.com.ar/signature-schema/create |                 |              | 🗵 🔂 🔍 Buscar |                                 | ± II\ © ®° ≡                     |
| 🌣 Más visitados 🟮 Primeros pasos 🧕 | 🕽 ACCION POINT 🛛 🕹 Buenos Aires Ciudai  | I                                     |                 |              |              |                                 |                                  |
|                                    |                                         |                                       |                 |              |              | ⊉ Notificaciones <mark>1</mark> | & acasalla+cvsa@gmail.com → Menu |
| ← Esquemas de Firm                 | nas                                     |                                       |                 |              |              |                                 |                                  |
|                                    |                                         | Formulario de alta de esc             | juema de firmas |              |              |                                 |                                  |
|                                    |                                         | ARS                                   |                 |              |              | •                               |                                  |
|                                    |                                         | 250.000                               |                 | 🗖 Sin limite |              |                                 |                                  |
|                                    |                                         | 2                                     |                 |              |              |                                 |                                  |
|                                    |                                         | Firmas indistintas                    |                 |              |              |                                 |                                  |
|                                    |                                         | 🕑 Si                                  |                 |              |              |                                 |                                  |
|                                    |                                         | O No                                  |                 |              |              |                                 |                                  |
|                                    |                                         | Seleccione los usuarios que pu        | ieden firmar    |              |              |                                 |                                  |
|                                    |                                         | firmante cvsa - DNI                   |                 |              |              |                                 |                                  |
|                                    |                                         | Admin Caja - DNI                      |                 |              |              |                                 |                                  |
|                                    |                                         |                                       |                 |              | CANCELAR     | JUARDAR                         |                                  |
|                                    |                                         |                                       |                 |              |              |                                 |                                  |
|                                    |                                         |                                       |                 |              |              |                                 |                                  |

Astat 🤗 🚞 💽 🕵 🖄 📦 🖤 🥥 😤 🚬

26. Y a continuación deberá seleccionar "Publicar". Los esquemas de firmas también deberán ser validados por CVSA.

| 🔘 CVSA - Legajos Digitales 🛛 🗙 10475975 - Vista detallada - Ticke  | 🗙 🔣 Conectar                 | 🗙 🚫 ВУ      | 'MA(1) ×                 | +                   |               |              |                      | _ @ ×                                                |
|--------------------------------------------------------------------|------------------------------|-------------|--------------------------|---------------------|---------------|--------------|----------------------|------------------------------------------------------|
| ← → C û 🗊 🔒 https://epyme-qa.k                                     | ymadata.com.ar/signature-sch | ema/list    |                          |                     | ···· (7       | 🛛 🏠 🔍 Buscar |                      | ± II\ ₪ © ≡                                          |
| 🌣 Más visitados 🔞 Primeros pasos 🕕 ACCION POINT 💊 Buenos Aires Ciu | dad                          |             |                          |                     |               |              |                      |                                                      |
|                                                                    |                              |             | Esquema de Firmas        |                     | ×             |              | ی Notificaciones 🚺 💈 | gacasalla+cvsa@gmail.com → Menu                      |
| ← Esquemas de firmas                                               |                              |             | El esquema de firmas fue | publicado con �xito |               |              | C                    | PUBLICAR + RUEVO GRUPO<br>Esquema de Firmas Aprobado |
|                                                                    |                              |             |                          |                     | ACEPTAR       |              |                      |                                                      |
|                                                                    | Monto máximo                 | Cantidad de | firmas requeridas        | Vigente desde       | Vigente hasta | Indistintas  |                      |                                                      |
|                                                                    | ARS 250.000                  |             |                          | 4-1-2020            |               |              | ٩                    |                                                      |
|                                                                    |                              |             |                          |                     |               |              |                      |                                                      |
|                                                                    |                              |             |                          |                     |               |              |                      |                                                      |
|                                                                    |                              |             |                          |                     |               |              |                      |                                                      |
|                                                                    |                              |             |                          |                     |               |              |                      |                                                      |
|                                                                    |                              |             |                          |                     |               |              |                      |                                                      |
|                                                                    |                              |             |                          |                     |               |              |                      |                                                      |
|                                                                    |                              |             |                          |                     |               |              |                      |                                                      |
|                                                                    |                              |             |                          |                     |               |              |                      |                                                      |
|                                                                    |                              |             |                          |                     |               |              |                      |                                                      |
|                                                                    |                              |             |                          |                     |               |              |                      |                                                      |
|                                                                    |                              |             |                          |                     |               |              |                      |                                                      |
|                                                                    |                              |             |                          |                     |               |              |                      |                                                      |
|                                                                    |                              |             |                          |                     |               |              |                      |                                                      |

Arstart 🤌 🚞 💽 🕵 🖄 📦 🖤 🥥 📴 🚉

ES 🛠 🐑 🕕 05:37 p.m.

- 27. Una vez aprobado los esquemas de firmas, estará en condiciones de aceptar las vinculaciones enviadas por sus comitentes.
- 28. Seleccionar "Relaciones con Comitentes"

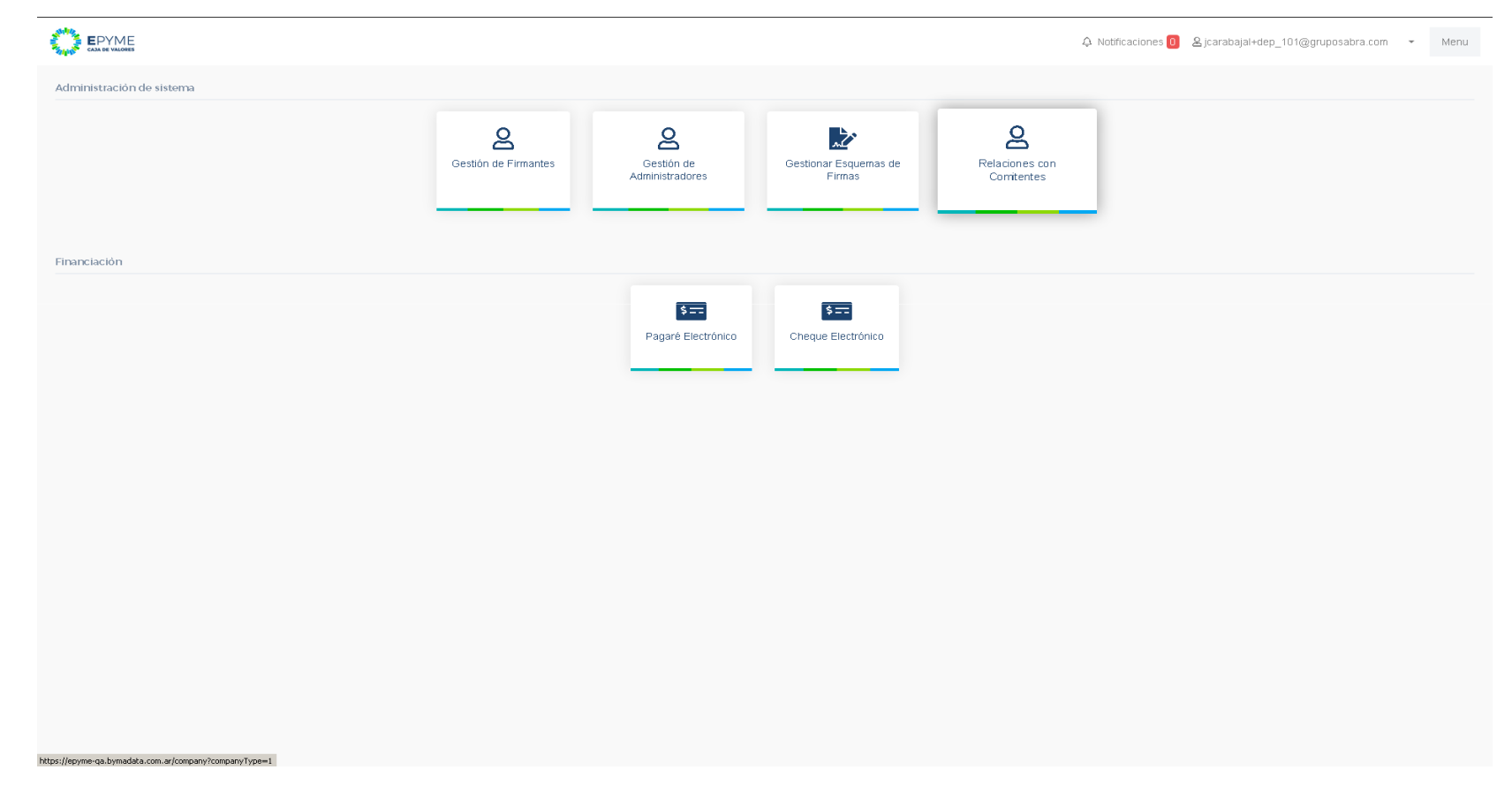

29. Se despliega el listado de comitentes ya registrados que hayan solicitado vincularse con esa entidad, para lo que deberán tener una subcuenta comitente habilitada para esta operatoria.

|                  |             |            | 수 Notificaciones 0 온 jcarabajal+dep_101@grup | osabra.com 👻 Menu           |
|------------------|-------------|------------|----------------------------------------------|-----------------------------|
| ← Comitentes     |             |            |                                              | Razón social, CUIT<br>Todos |
| Razón social     | CUIT        | Estado     | Esquema de firmas aprobado                   |                             |
| Cali S.A         | 30594465497 |            | Νο                                           | >                           |
| Mercuri S.A      | 30691585936 | Vinculado  | Si                                           | >                           |
| Prueba siembro   | 1111111111  |            | No                                           | >                           |
| Pyme 102         | 31351351531 |            | No                                           | >                           |
| Pyme 103         | 516156      |            | No                                           | >                           |
| Pyme BRIE        | 30638888811 |            | No                                           | >                           |
| Pyme 105         | 30594465497 |            | No                                           | >                           |
| pyme erios 2     | 300000      |            | No                                           | >                           |
| Prueba con Patry | 32165498813 |            | No                                           | >                           |
| Pyme 125         | 214131531   |            | No                                           | >                           |
| pyme 126         | 30594465497 |            | No                                           | >                           |
| pyme 127         | 30594465497 |            | No                                           | >                           |
| pyme 128         | 30594465497 |            | No                                           | >                           |
| pyme 206         | 30691585936 | Solicitado | No                                           | >                           |
| Patry prueba 2   | 30594465497 |            | No                                           | >                           |
| Patry Prueba 3   | 30594465497 |            | No                                           | >                           |

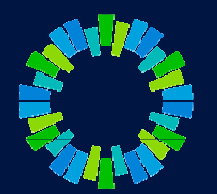

-

30. Al elegir una entidad se despliega la siguiente pantalla, seleccionar "Vincular / Desvincular"

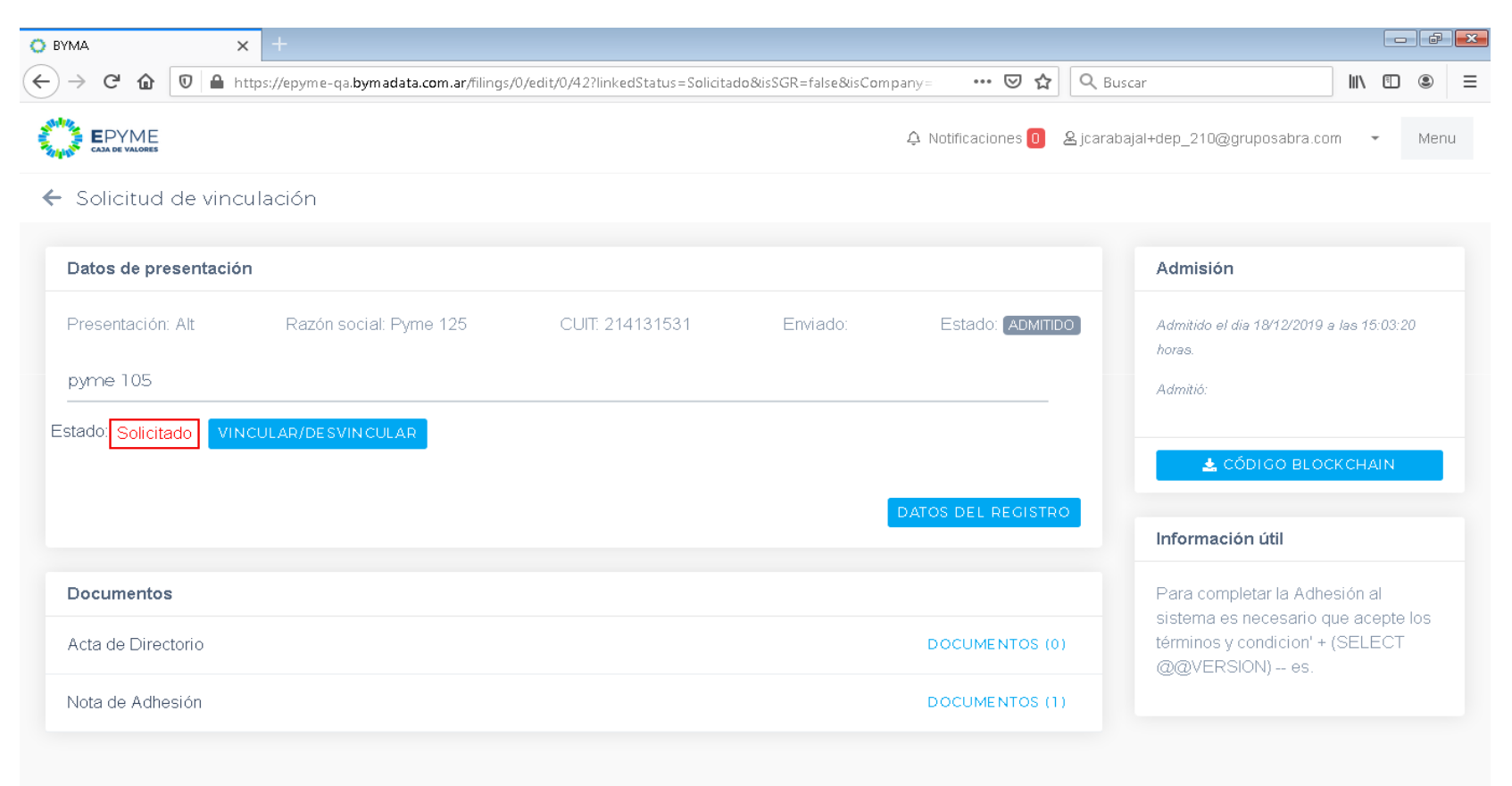

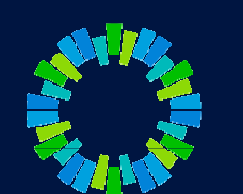

31. Al aceptar la vinculación, se habilitará la posibilidad de aprobar el esquema de firmas del comitente. Para ello seleccionar "Ver esquema de firmas"

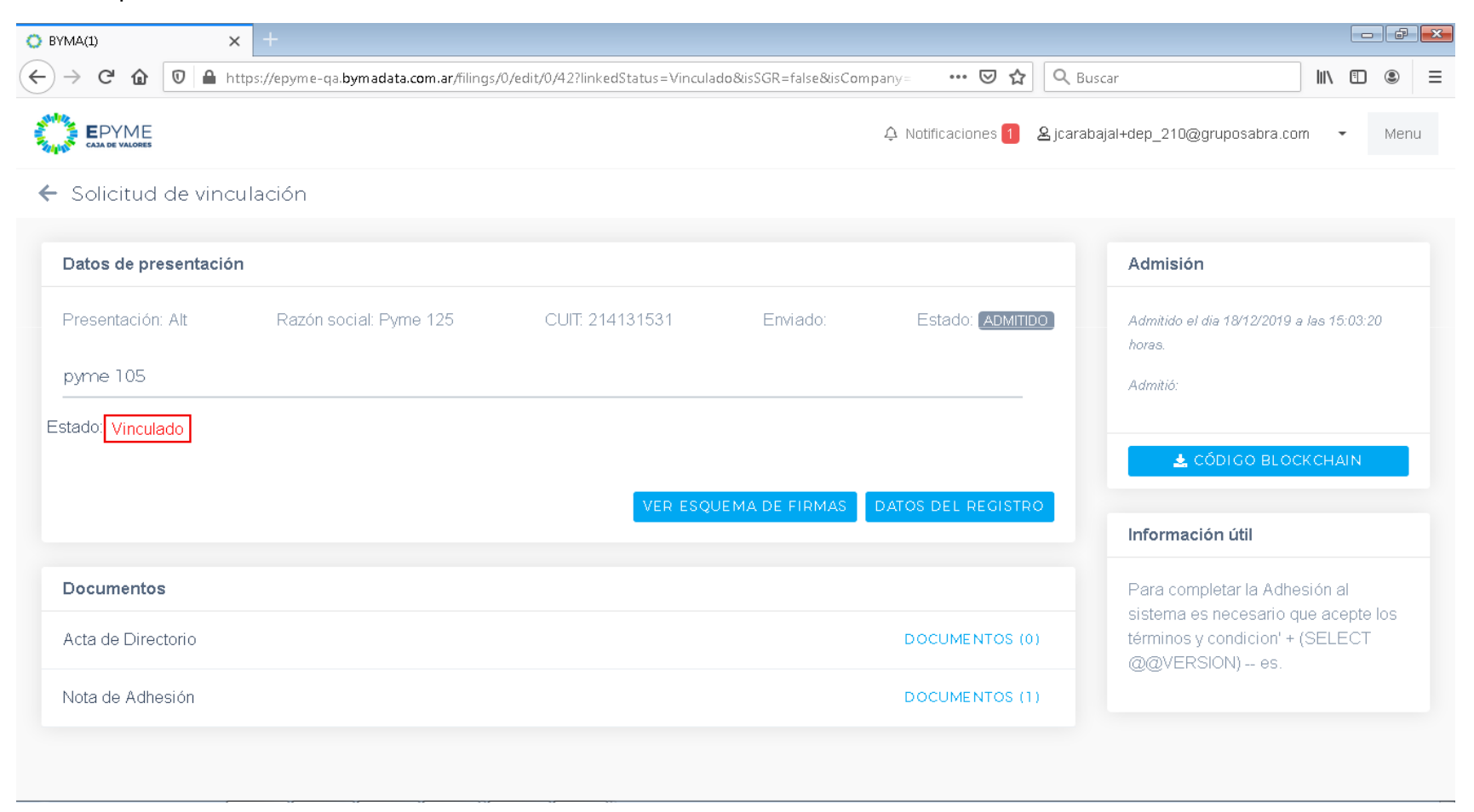

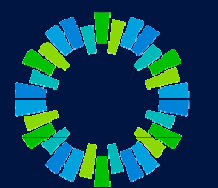

32. Seleccionar un esquema de firmas para visualizarlo y de corresponder seleccionar "Aprobar"

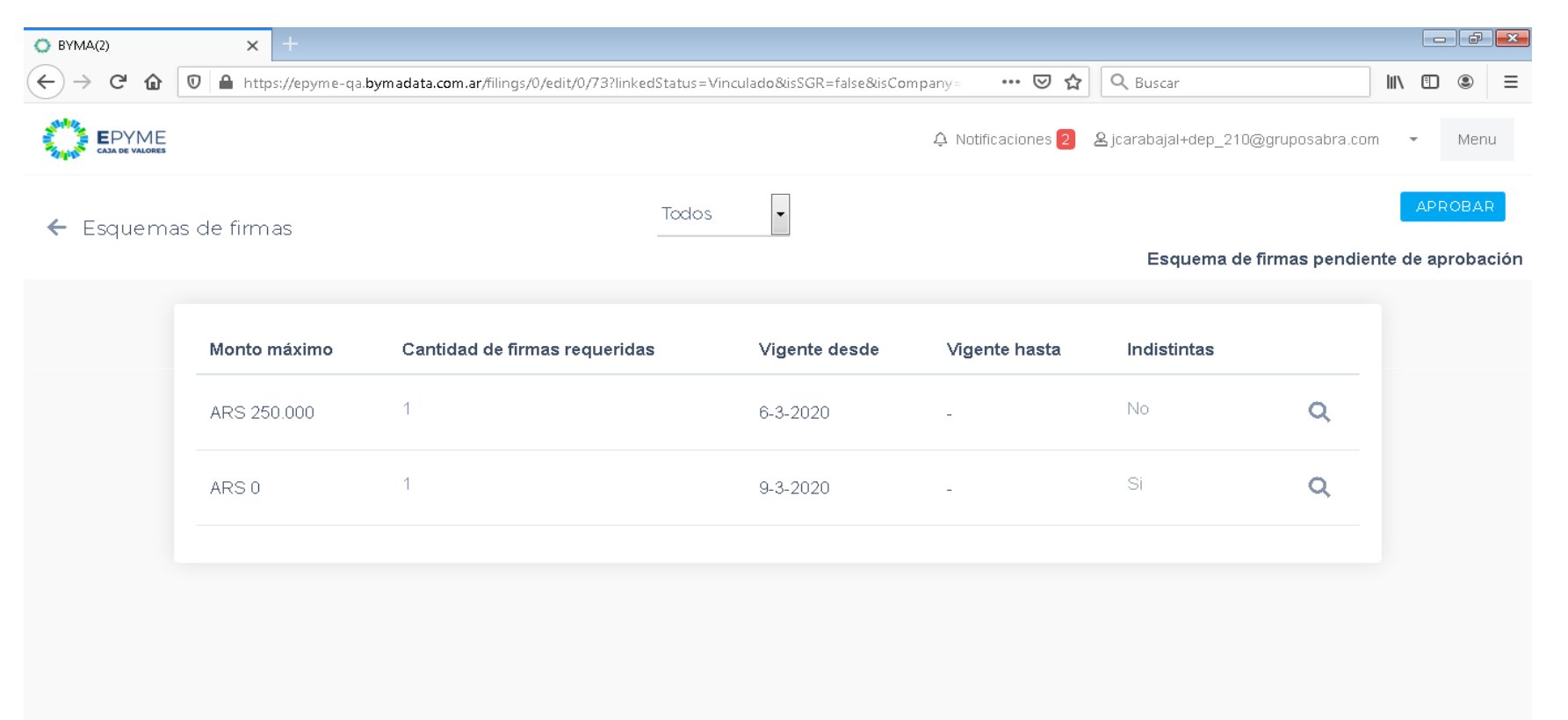

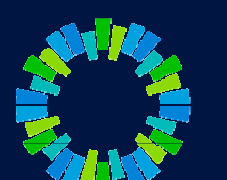

- 33. Se le solicitará al usuario autorizado que firme con su contraseña las vinculaciones y los registros de firmas aprobados.
- 34. La aceptación/rechazo será notificados a los usuarios de la Pyme (Comitente) mediante un correo electrónico y también en la plataforma.
- 35. A partir de este momento los comitentes estarán en condiciones de ingresar valores negociables electrónicos para su aceptación por el Depositante que los autorizó.
- 36. Anexo perfiles de usuarios (tener en cuenta al registrar nuevos usuarios)

|                                           | Perfiles de usuarios |         |             |       |           |               |  |
|-------------------------------------------|----------------------|---------|-------------|-------|-----------|---------------|--|
| Gestiones del sistemas                    | Sin Acceso           | Control | Supervisión | Envío | Apoderado | Administrador |  |
| Gestionar usuarios y<br>permisos          |                      |         |             |       |           | х             |  |
| Ver trámites y sus<br>documentos adjuntos |                      | х       | х           | х     | х         | х             |  |
| Subir documentos                          |                      |         | х           | х     | х         | х             |  |
| Firmar                                    |                      |         |             |       | х         | х             |  |
| Enviar                                    |                      |         |             | х     | х         | х             |  |

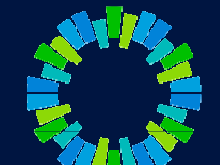

## CAJA DE VALORES

# **Gracias!**

Acceso: https://epyme.cajadevalores.com.ar/ Contacto: chped@cajadevalores.com.ar Tel./Fax: (+54 11) 4317.8900 (Internos 4148 / 4149)